| Technical Working Party on Testing Methods and Techniques | TWM/1/6 |
|-----------------------------------------------------------|---------|
|-----------------------------------------------------------|---------|

First Session Virtual meeting, September 19 to 23, 2022 **Original:** English **Date:** August 17, 2022

#### DUS CHARACTERISTICS IMAGE PROCESSOR

Document prepared by an expert from China

Disclaimer: this document does not represent UPOV policies or guidance

The annex to this document contains a copy of a presentation on "DUS characteristics image processor", prepared by an expert from China, to be made at the first session of the TWM.

[Annex follows]

TWM/1/6

ANNEX

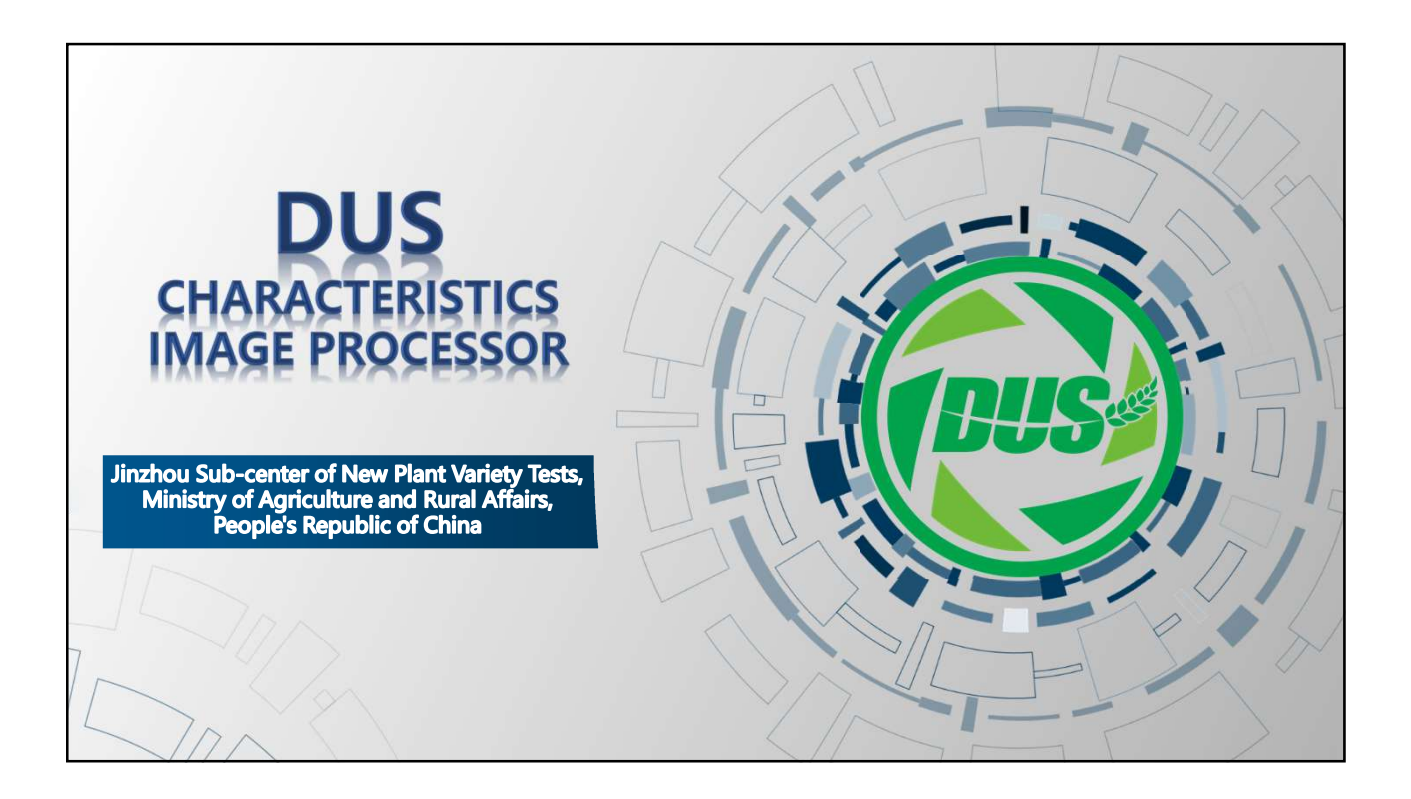

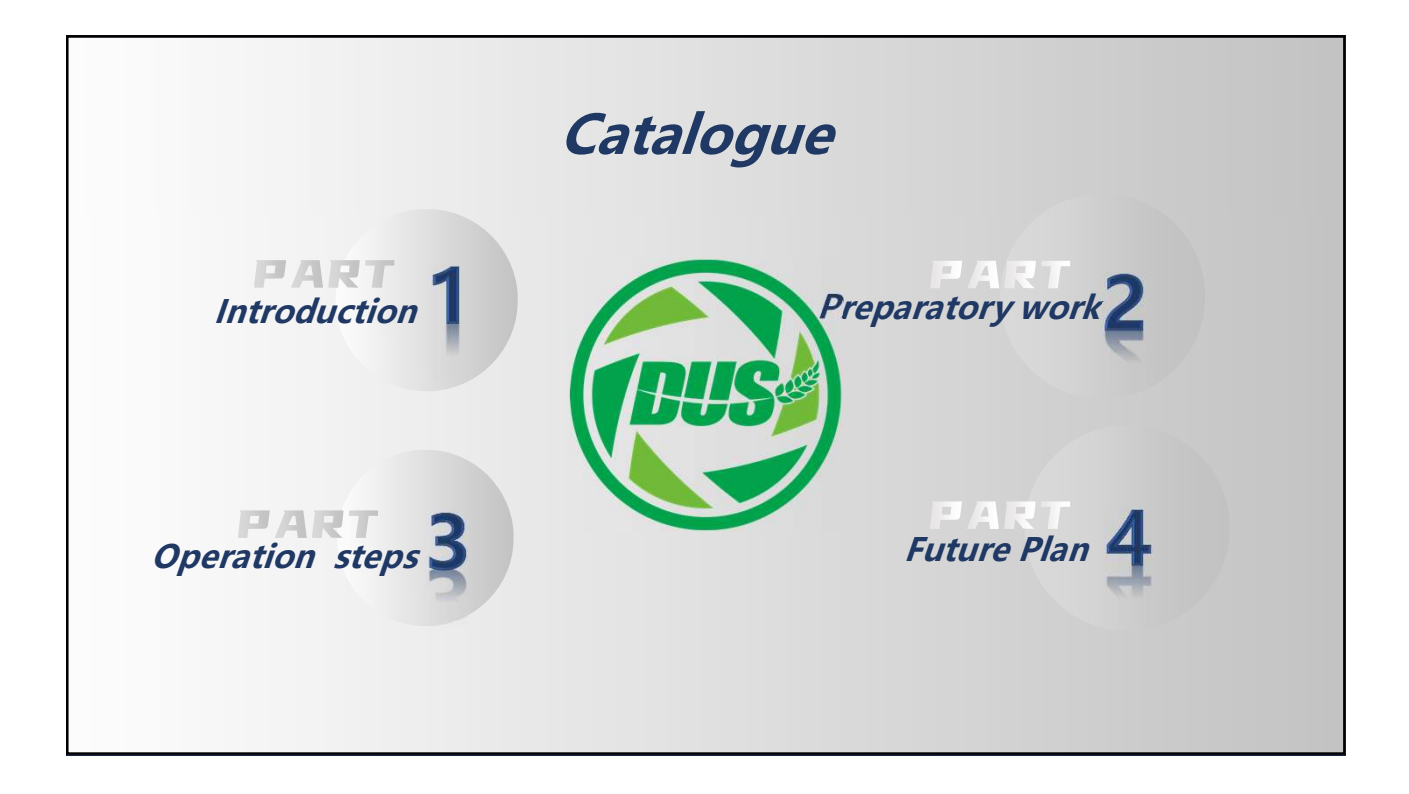

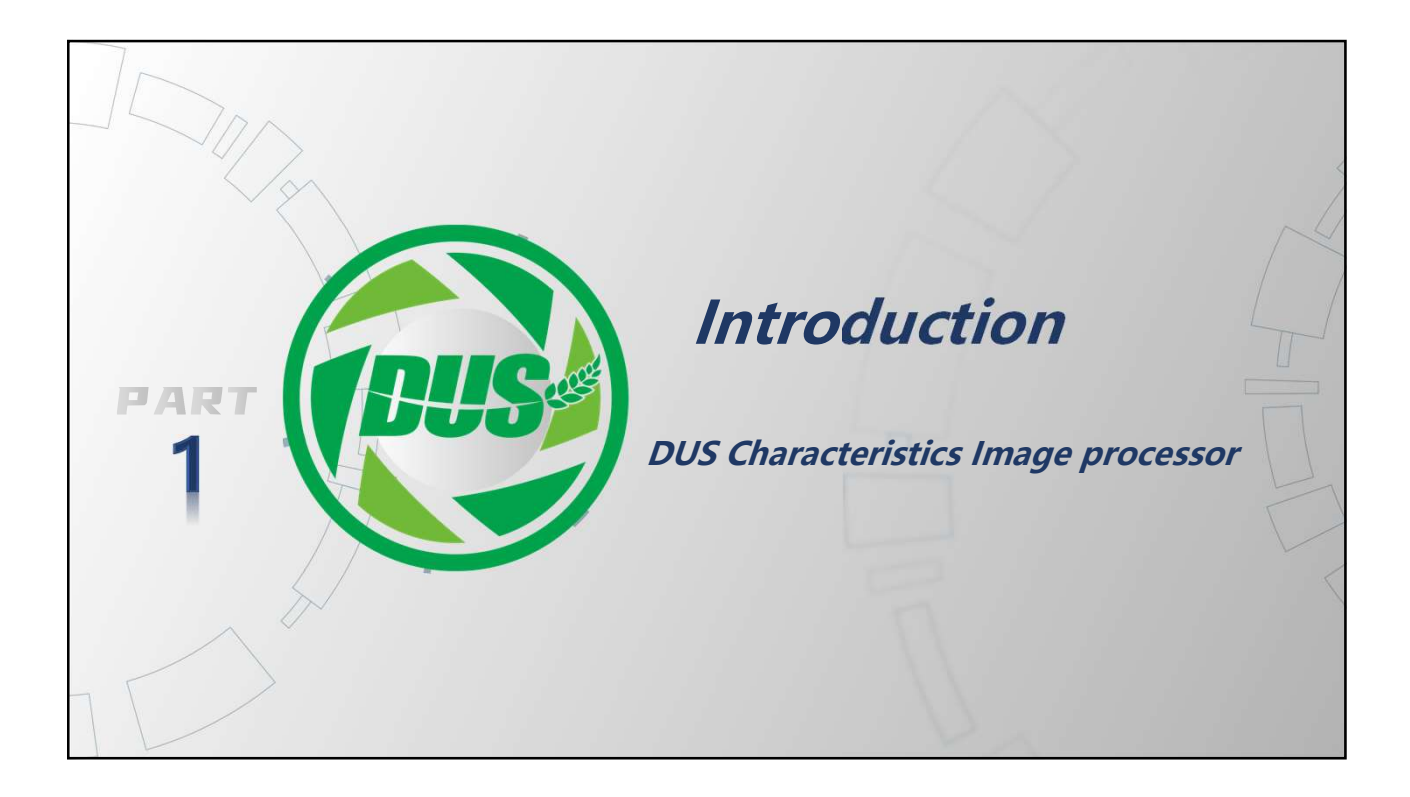

| Processing<br>steps             |       |      |      |      |      |
|---------------------------------|-------|------|------|------|------|
| Four steps to process an image: | YEAR  | 2018 | 2019 | 2020 | 2021 |
| 1. Cropping                     |       |      |      |      |      |
| 2. Adjusting the brightness     | Image | 777  | 593  | 813  | 1041 |
| 3. Labelling                    | Days  | 10   | 8    | 4    | 5    |
| 4. Generating standard images   |       |      |      |      |      |

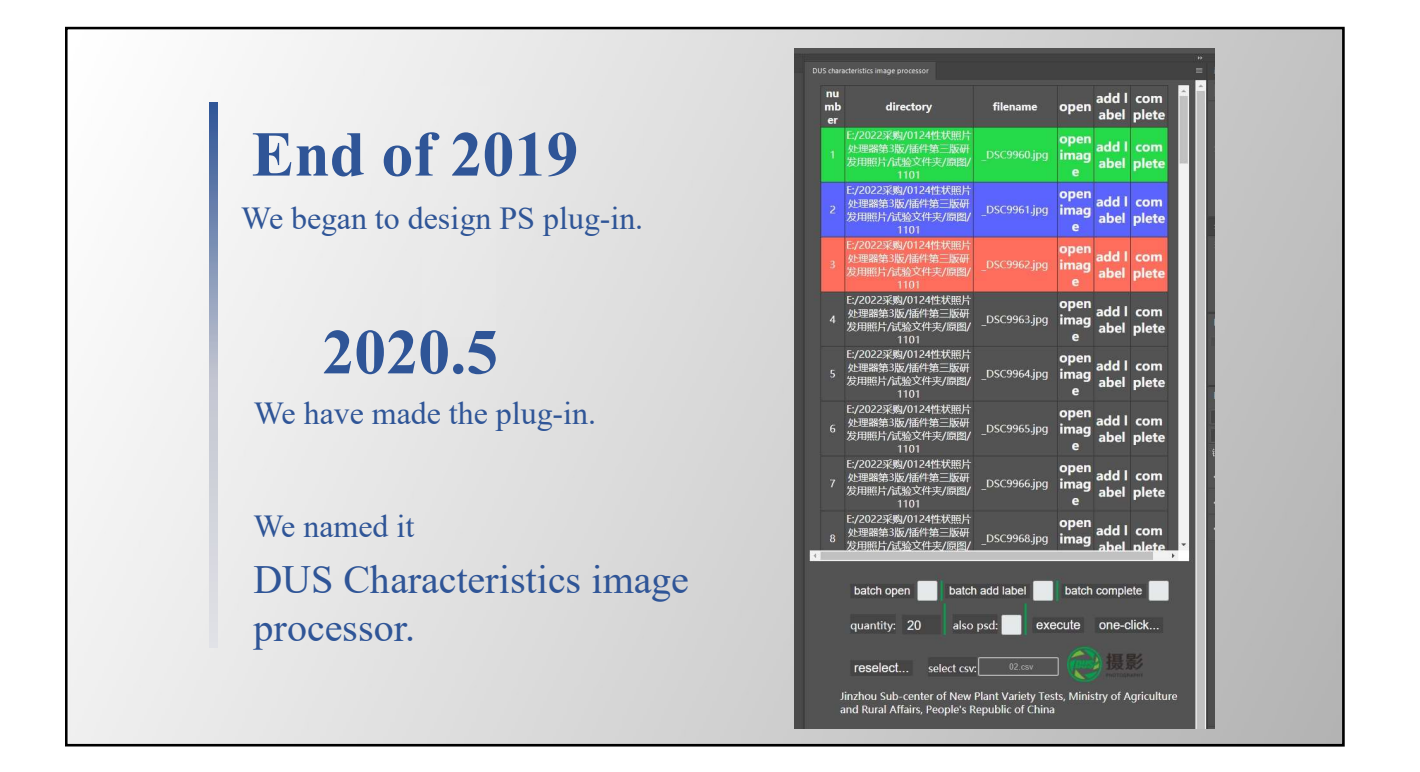

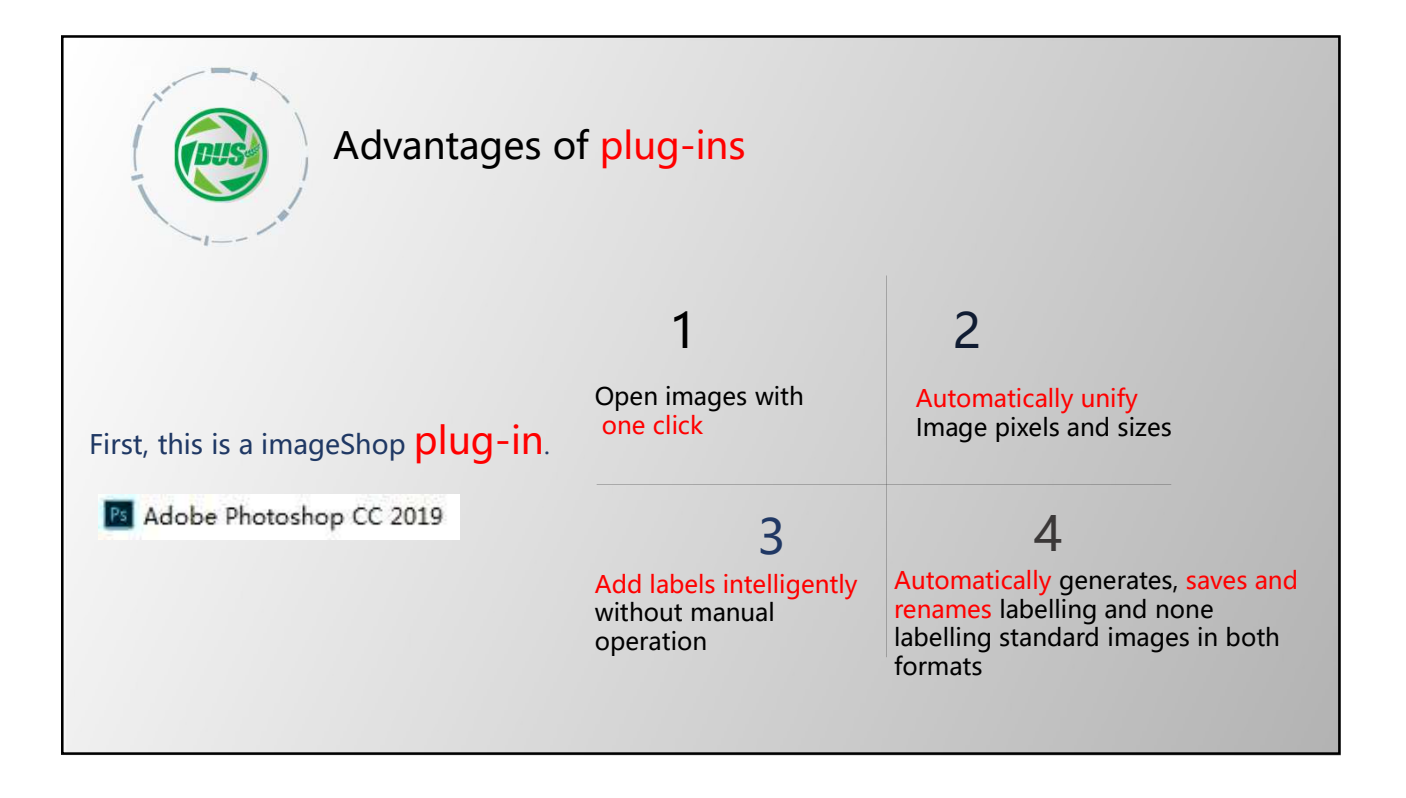

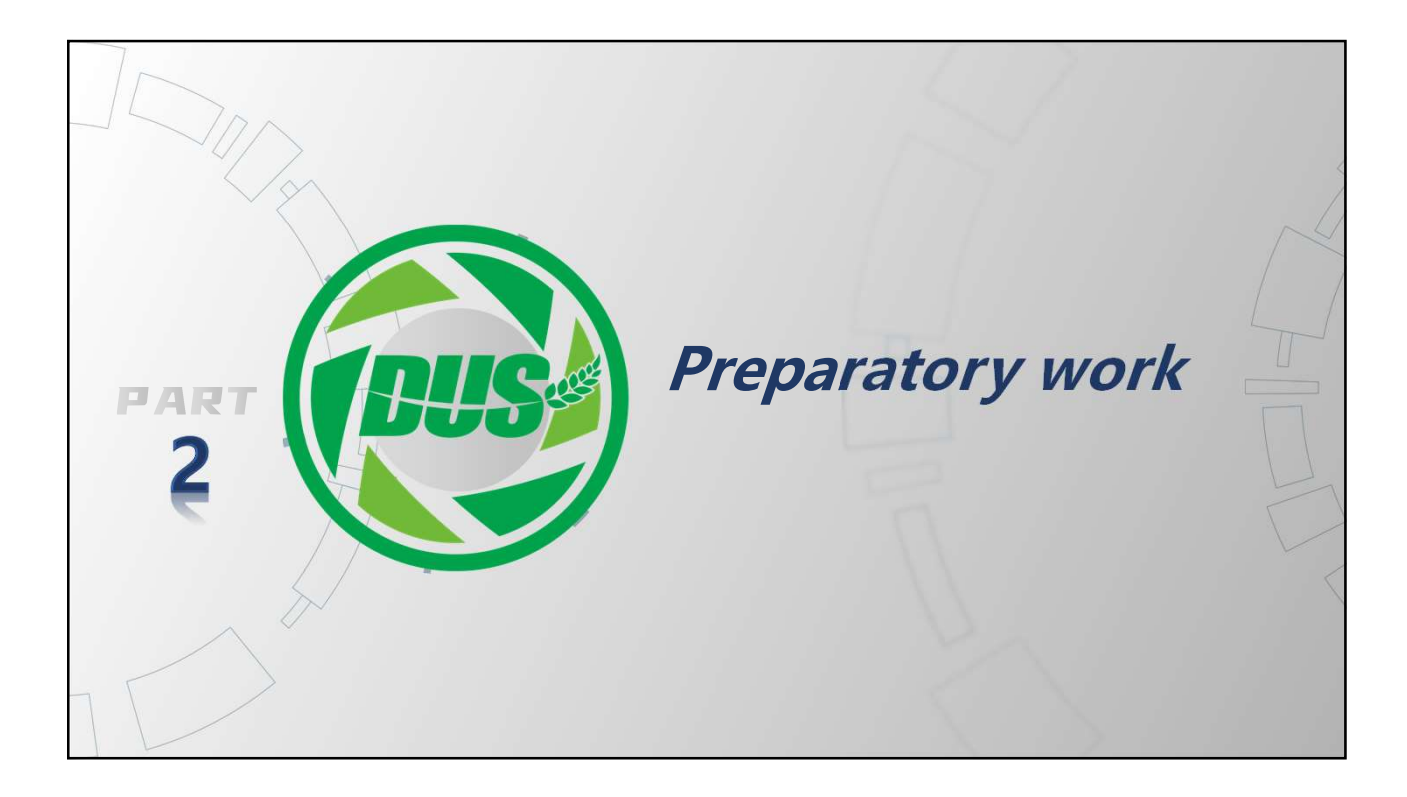

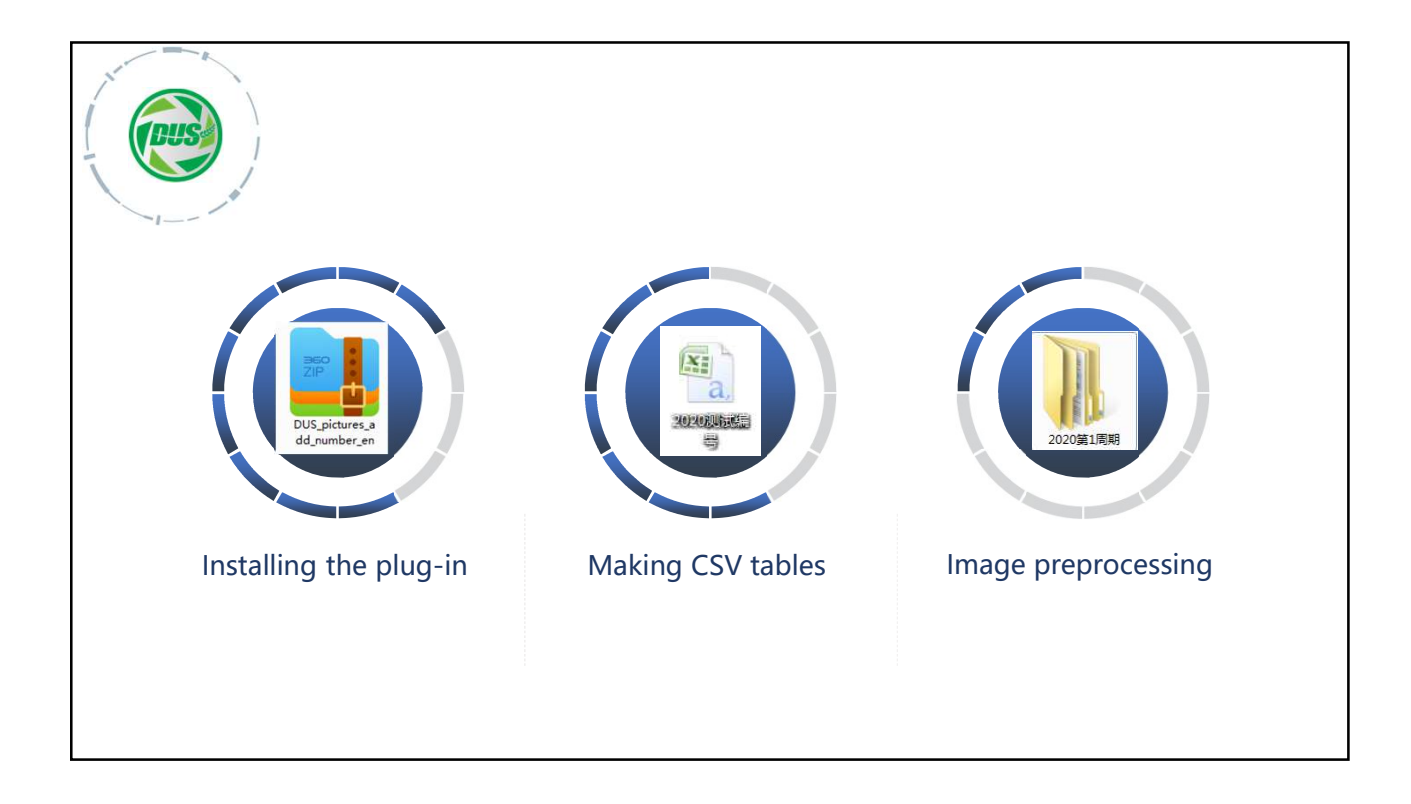

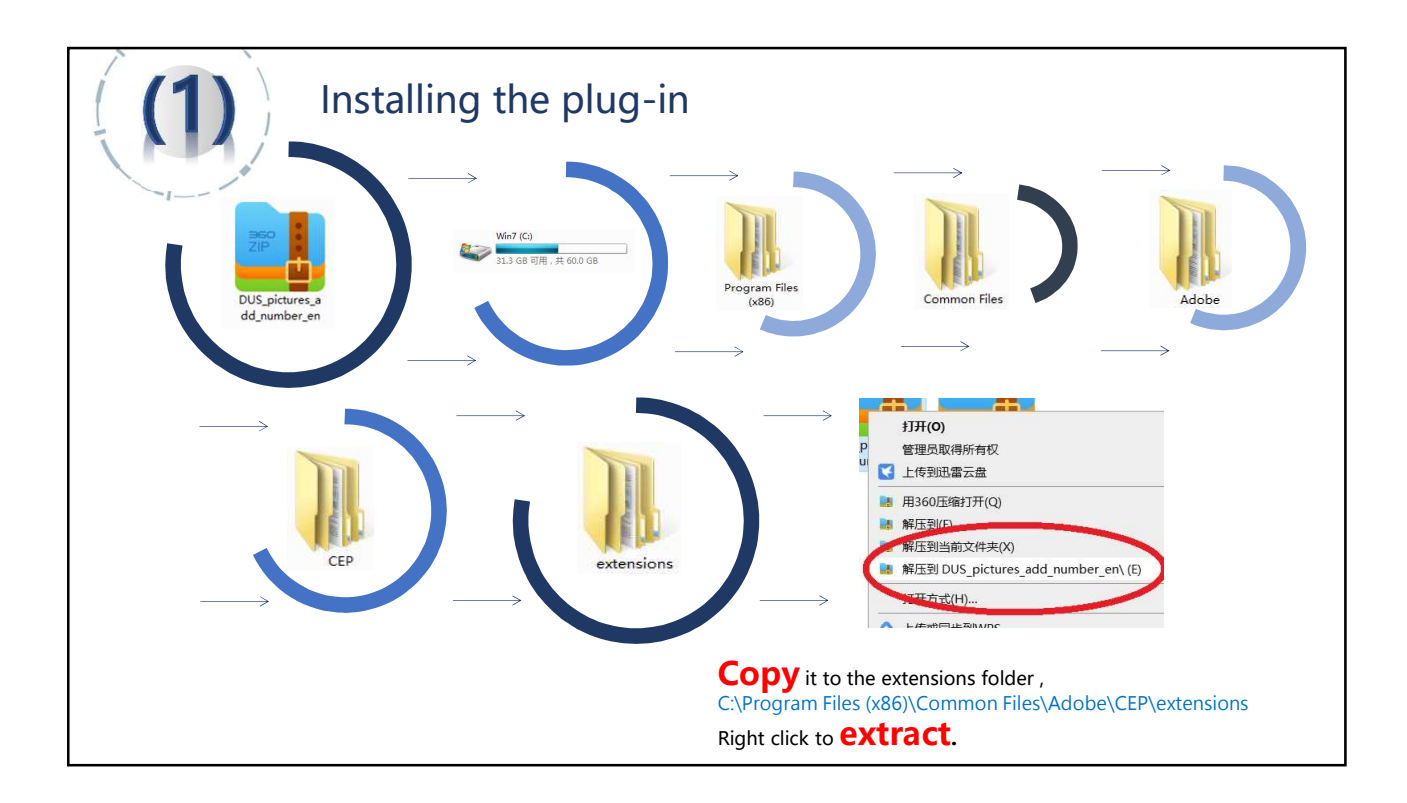

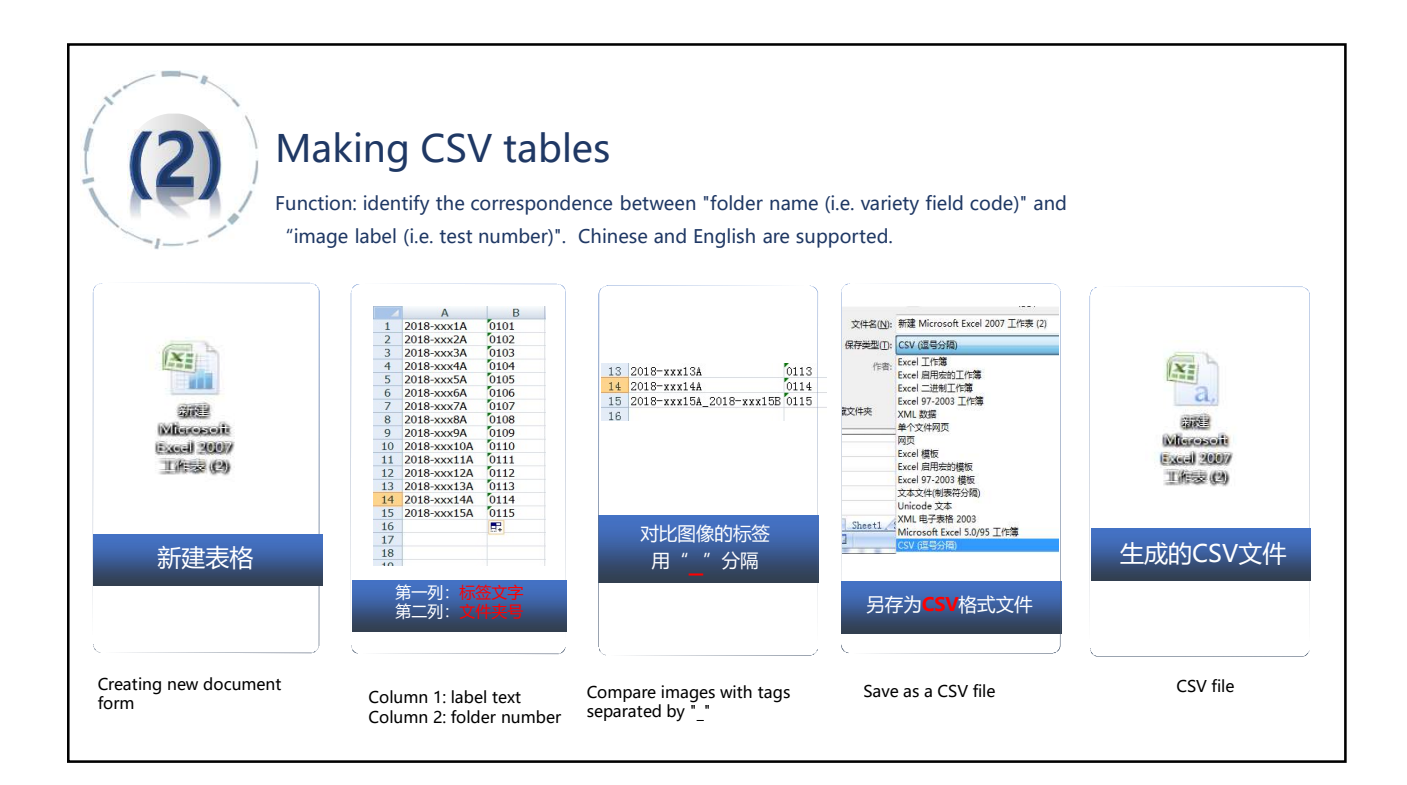

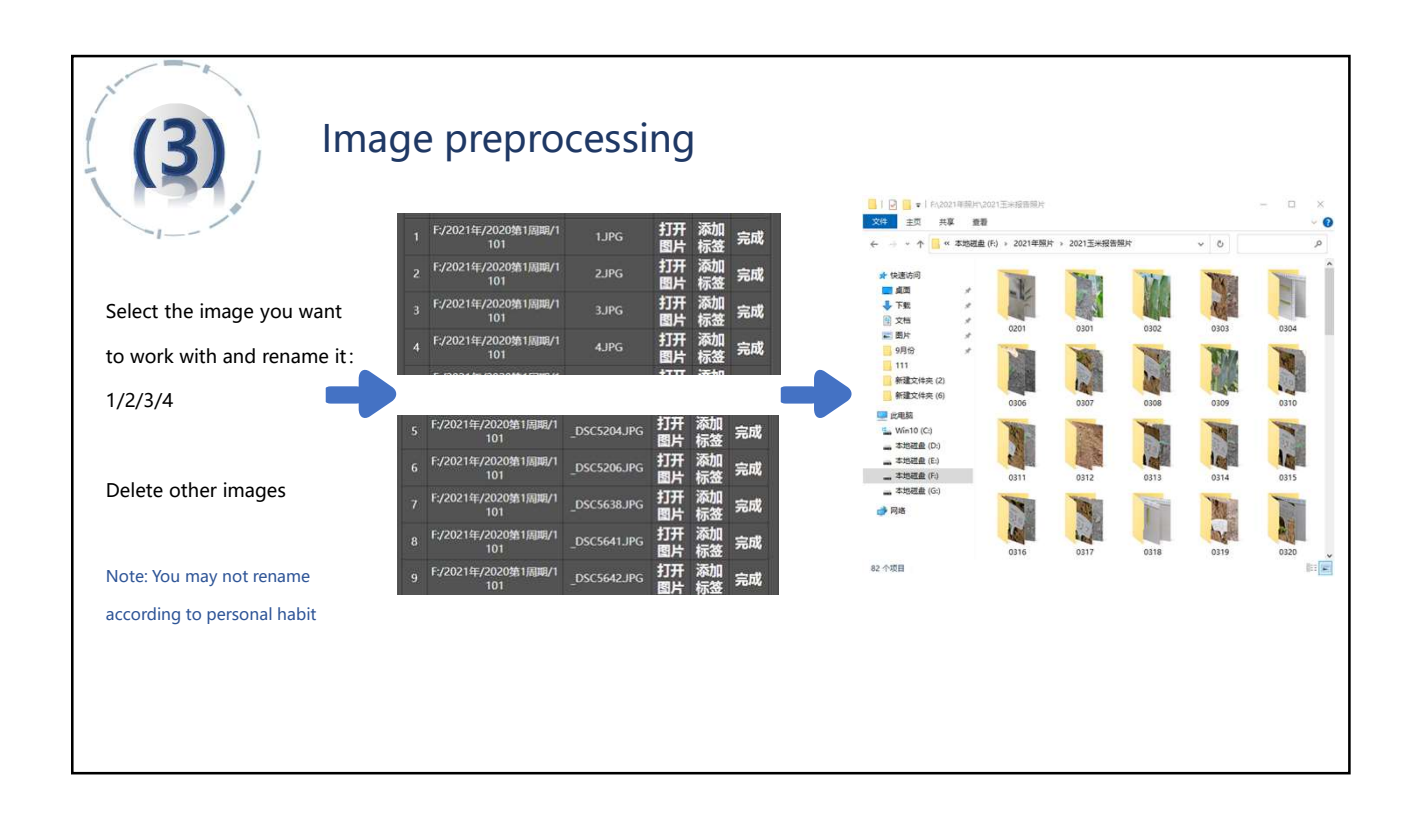

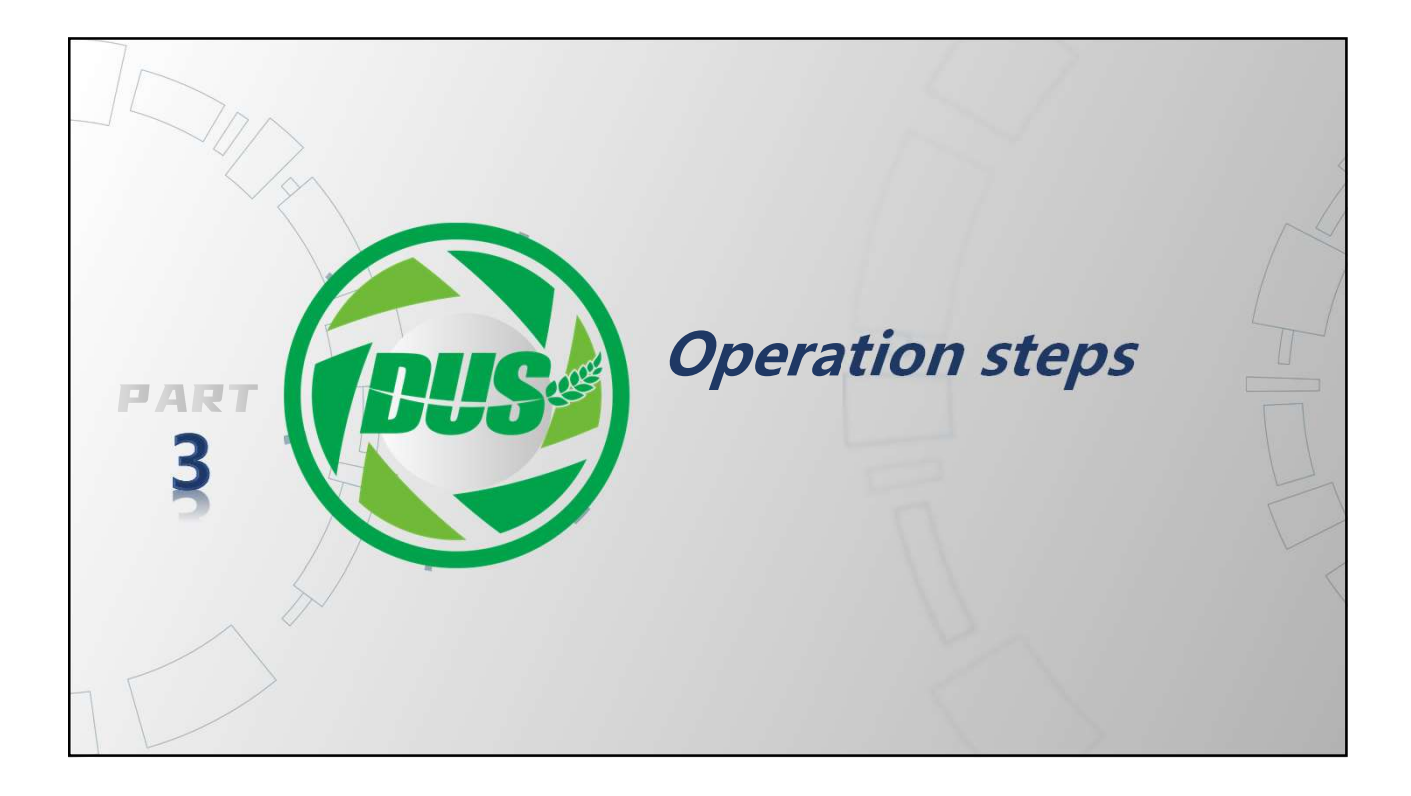

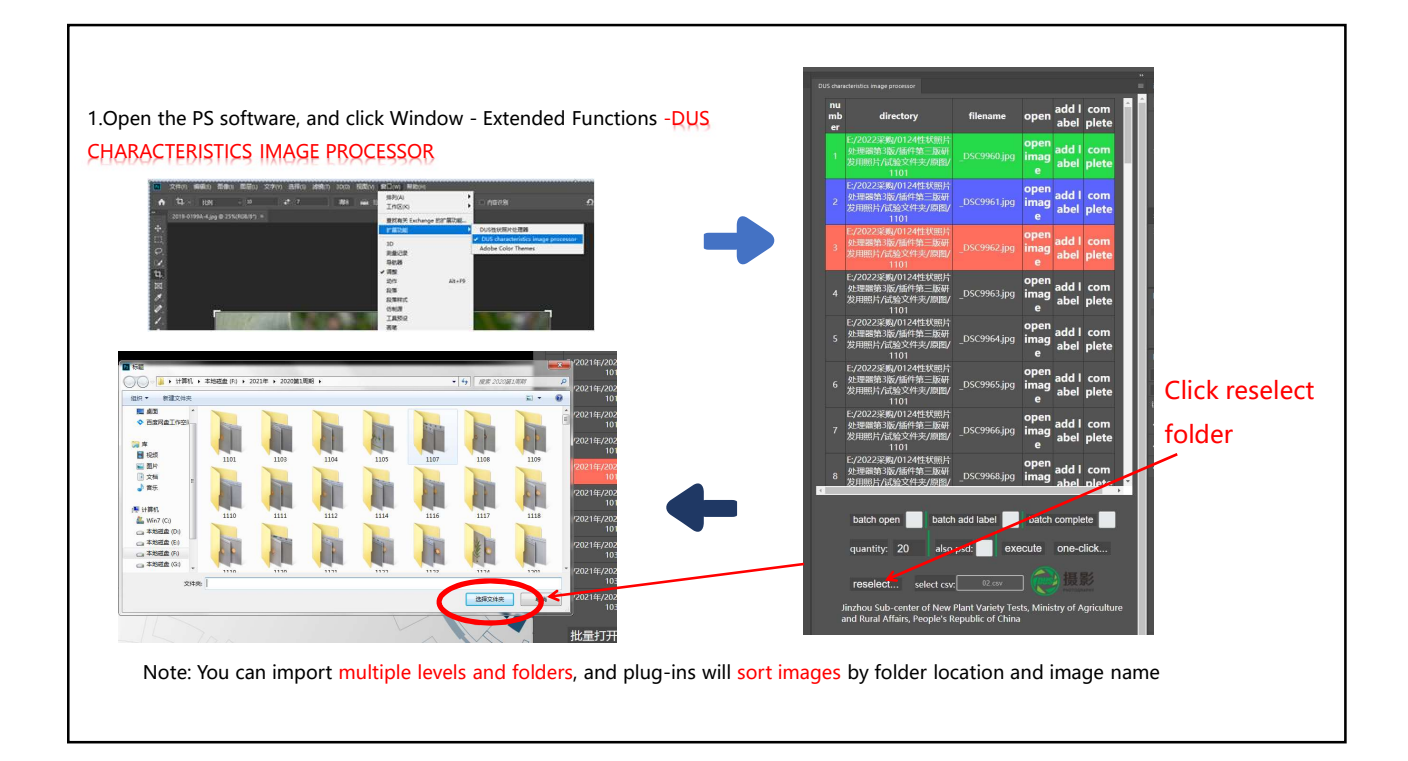

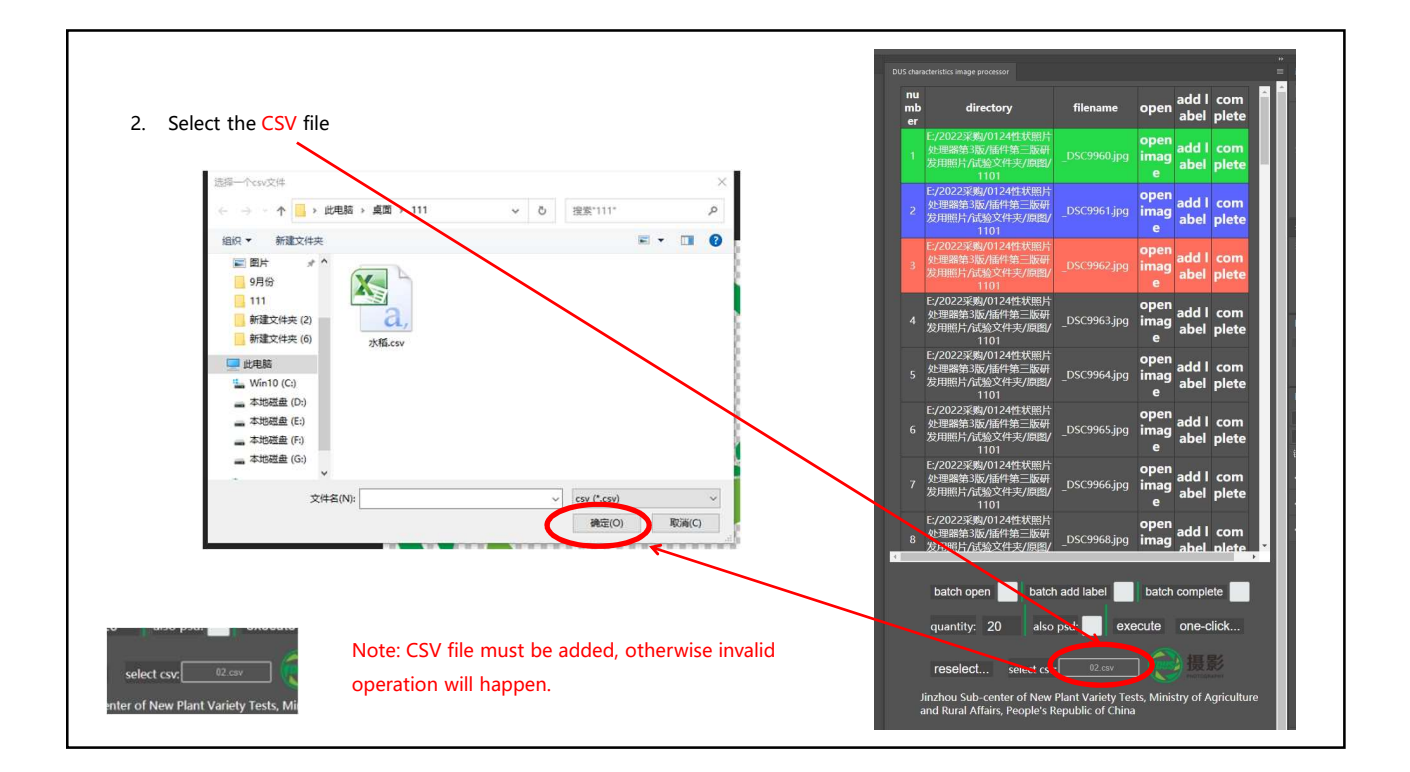

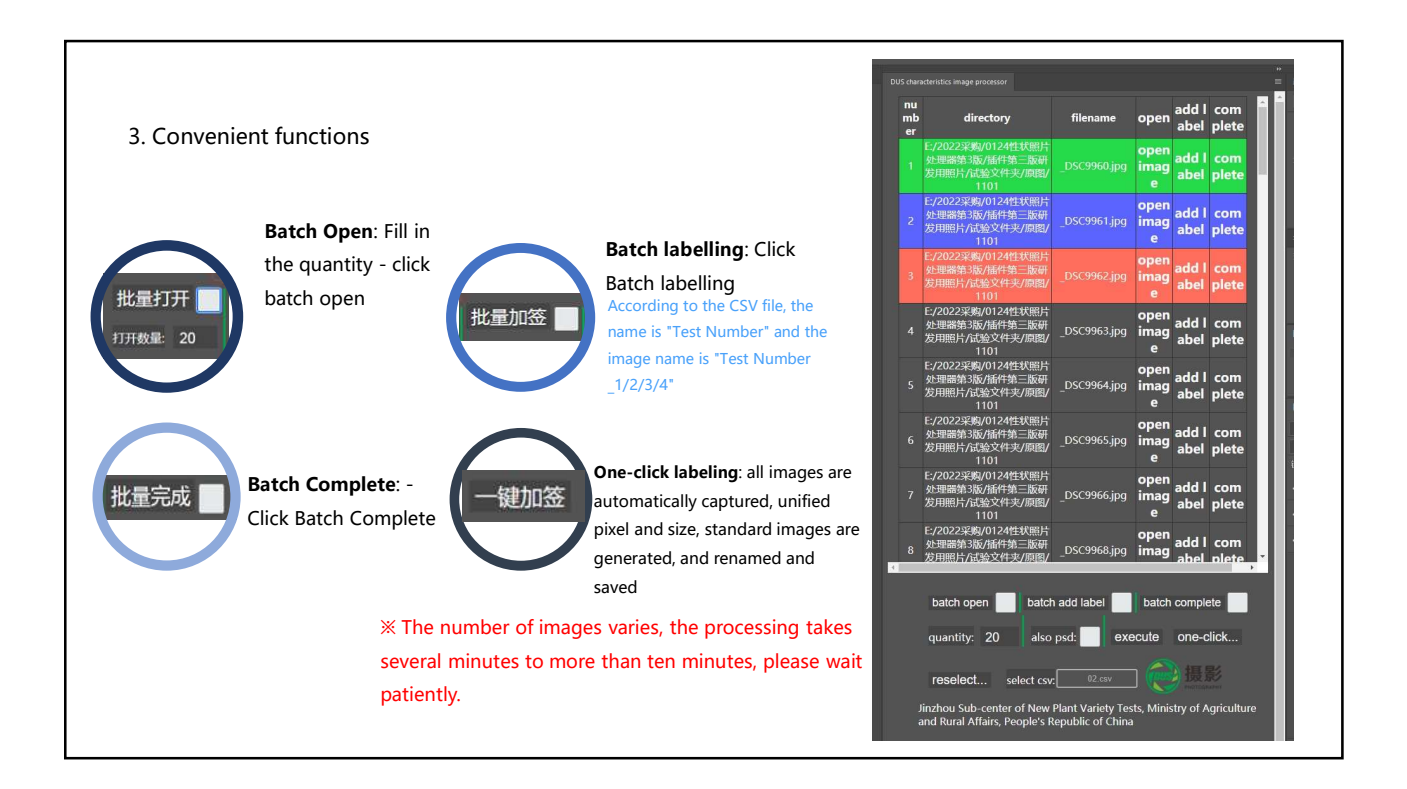

#### 4. Easy operation

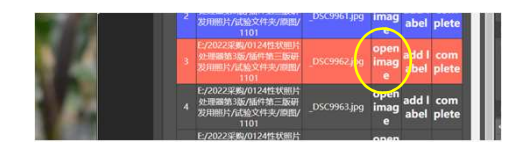

**(Open image)** After clicking this button, the display bar will be orange, indicating that the image has been opened. Can intercept, lighten and other operations .

[Add Label] After clicking this button, the display bar will be blue, and the image without label has been saved. You can also manually adjust the label position, which defaults to the bottom center of the image.

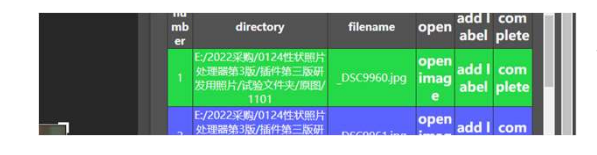

[ complete ] Click this button, the display bar appears green, at this time the tagged image has been saved

Work progress can logged, no impact after system abort or crash.

5. Storage location of processed images The plug-in automatically generates 原图2-have E1-no labe 原图3-psd file 原图4-( labe add four folders: no labels, Labels, Psd files, X and one-click checkin. The processed images will be stored in the appropriate folder. 1101 1102 0-1 2 3 4 5 6 7 8 9 10 11 12 13 14 15 16 17 2018-5269A-1

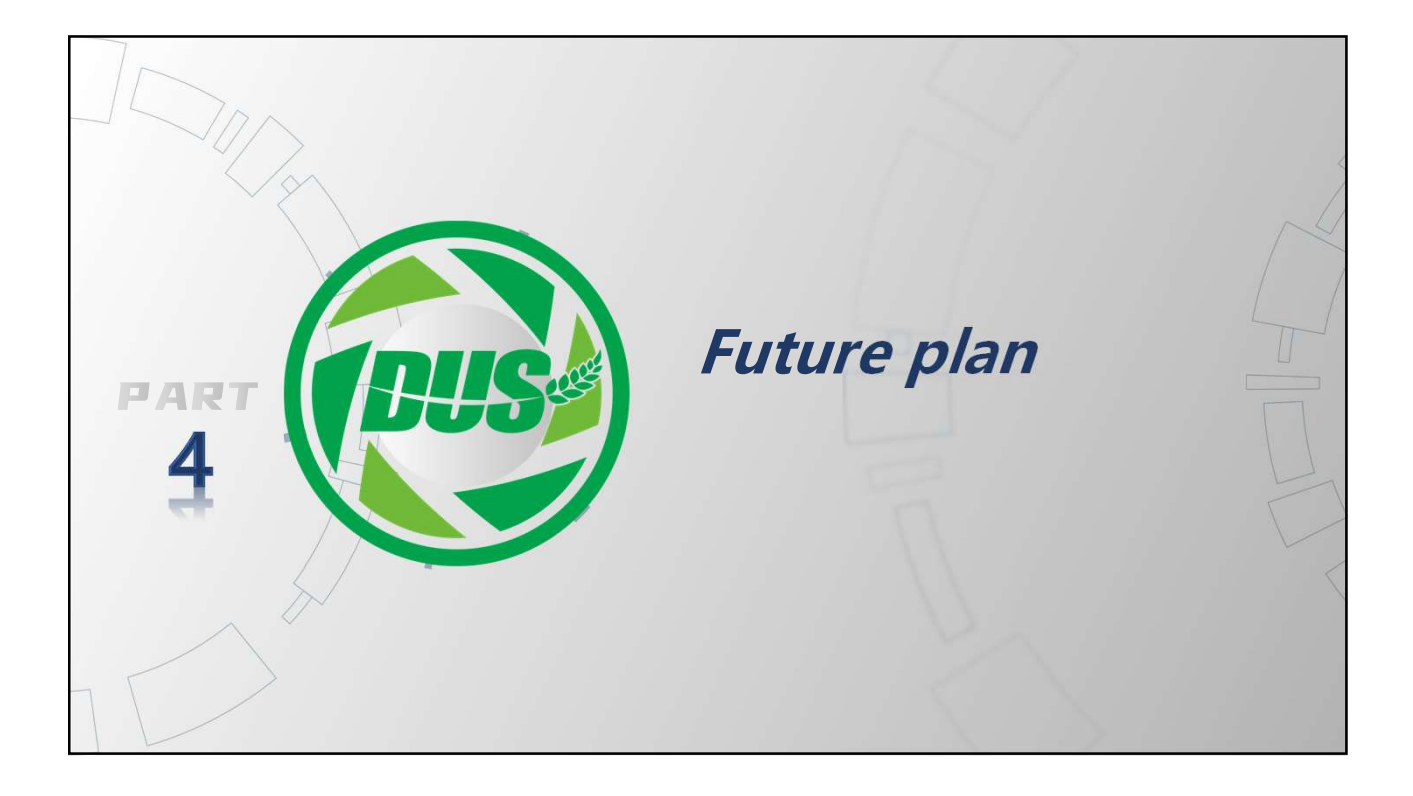

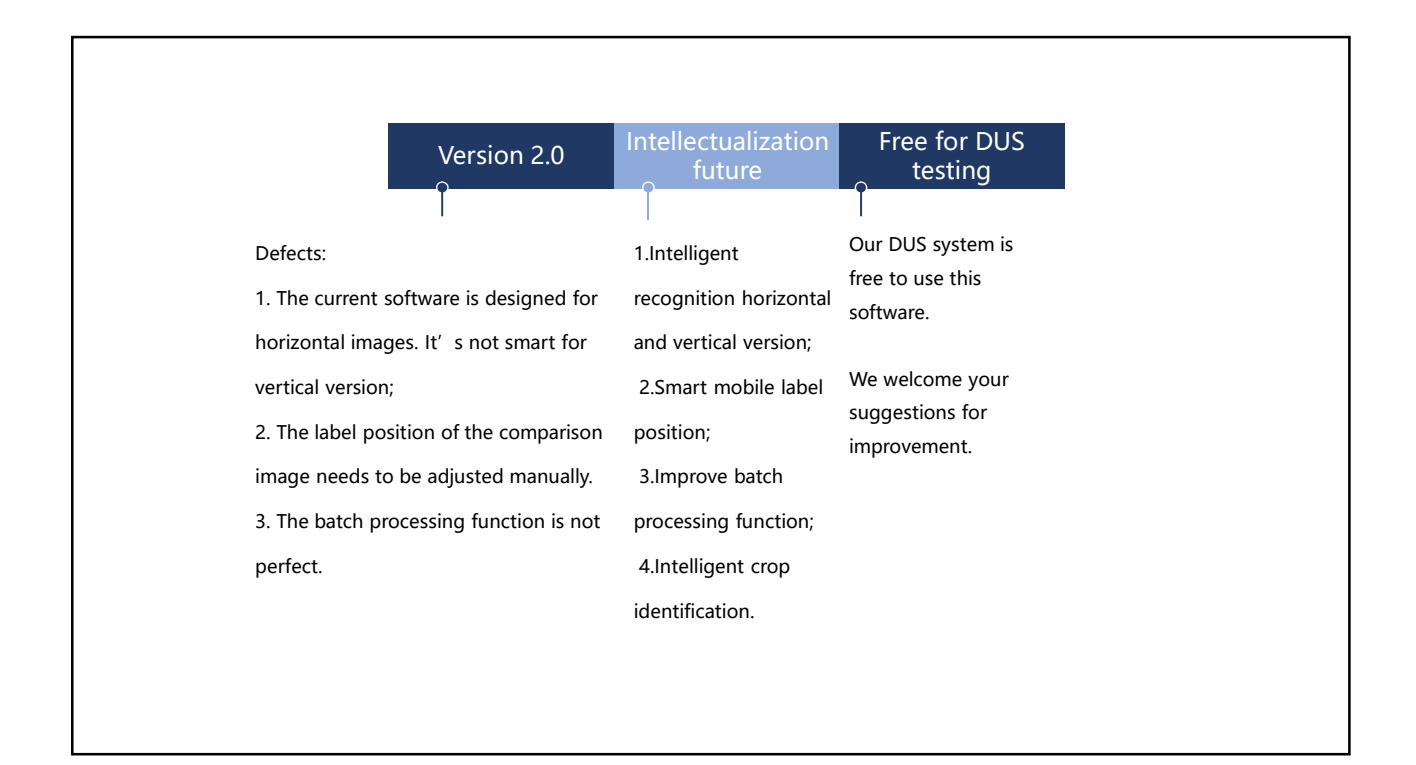

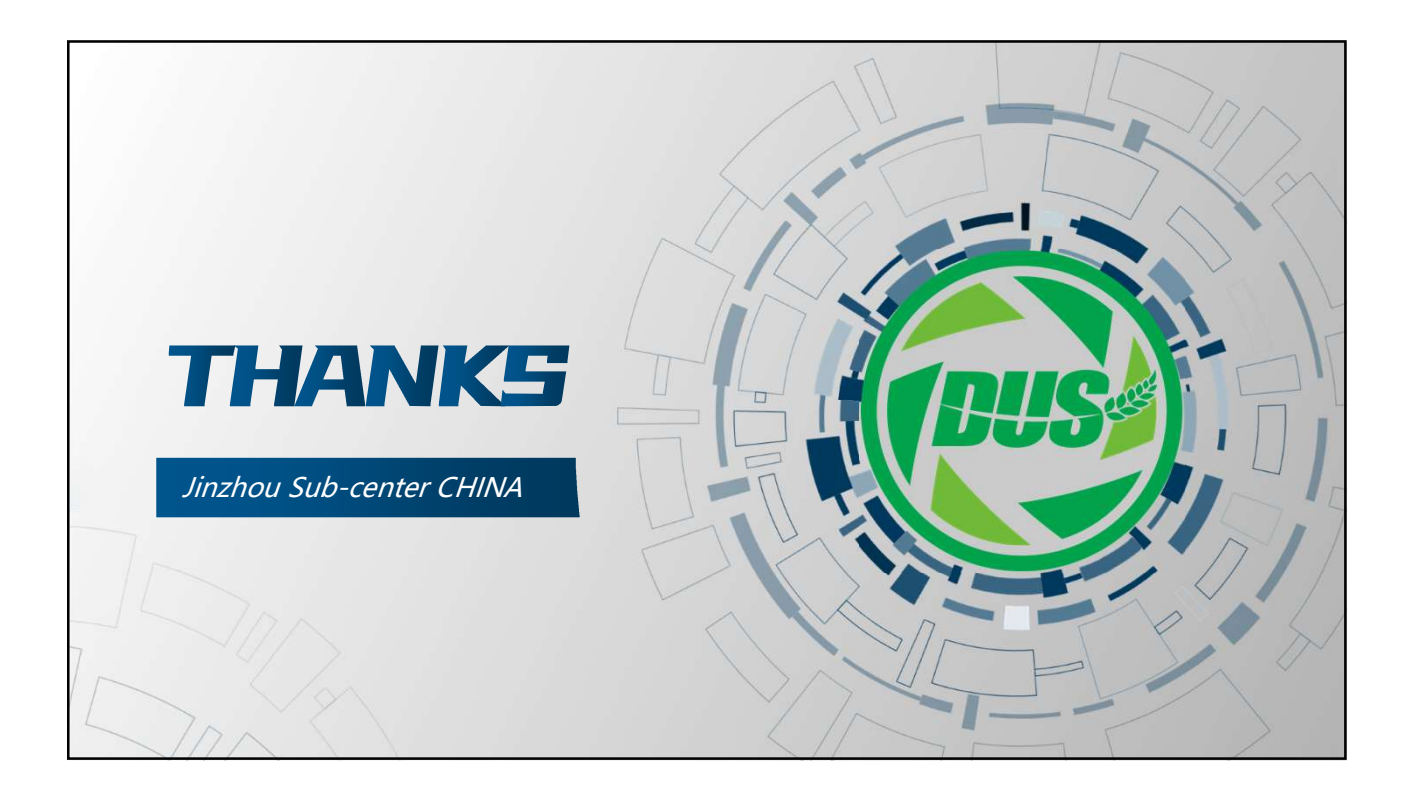